## **INDIVIDUAL REGISTRATION**

Please go to the registration link <u>http://www.era-edta2019.org/registrations</u> Click on the box "Register now" then follow the 6 steps below:

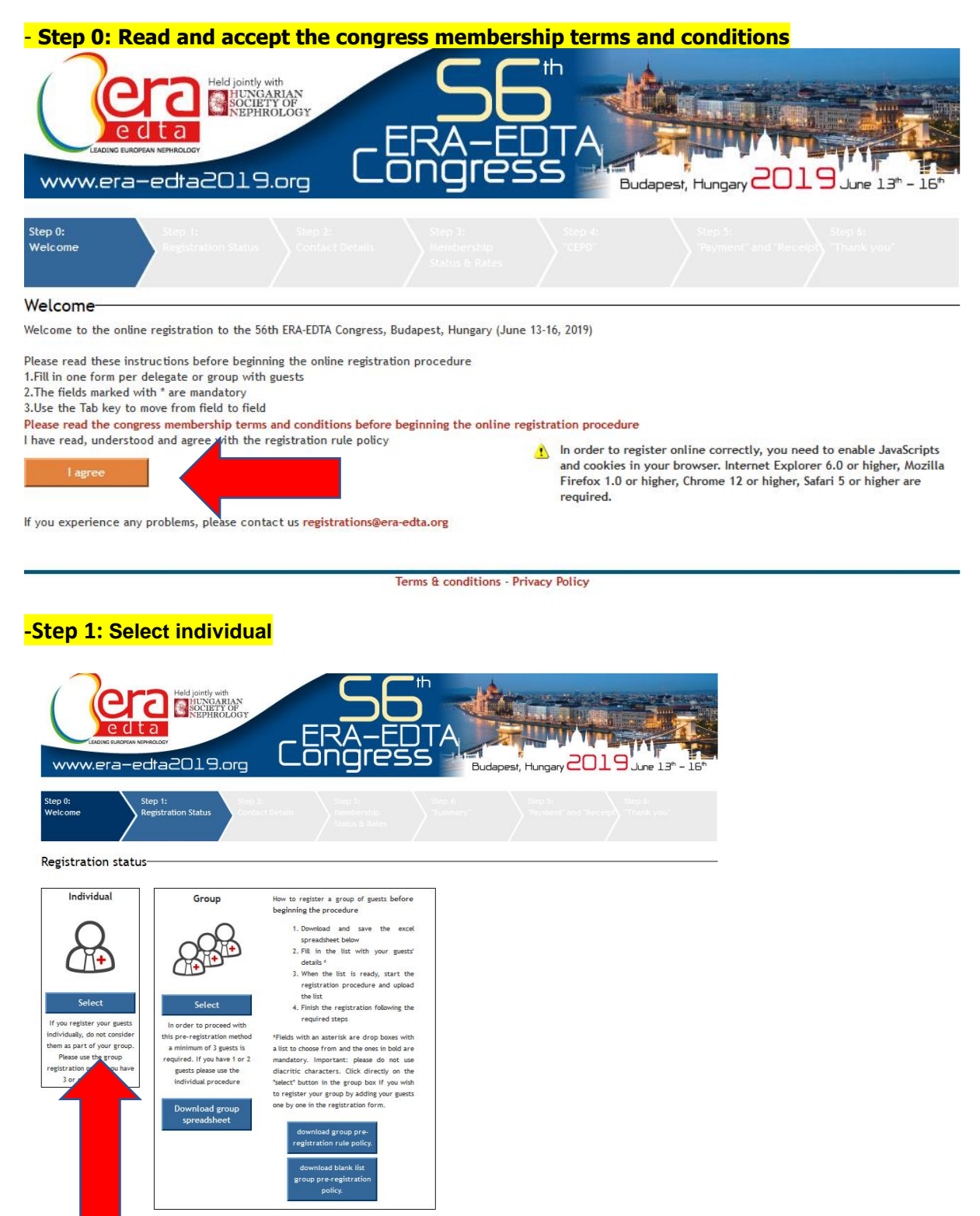

-Step 2 : fill in all the requested details and click on next

| Held jointly with<br>HUNGARIAN<br>KEPHROLOGY<br>WWW.era-edta2019.org                                                                                                    |
|----------------------------------------------------------------------------------------------------|
| Step 0:<br>Welcome     Step 1:<br>Registration Status     Step 2:<br>Contact Details     Step 3:<br>Membership<br>Status & Rates     Step 4:<br>CEPD*     Step 5:<br>Payment" and<br>Rec eipt"     Step 6:<br>Thank you" |
| Are you an ERA-EDTA member? Please enter your ERA-EDTA username and password to automatically fill the fields. Username: Password: Login                                                                                 |
| Please fill in the required information. The asterisk indicates required fields. IMPORTANT: please do not use diacritic characters (Ö,Ç,Ø, etc), as they will result as errors in                                        |

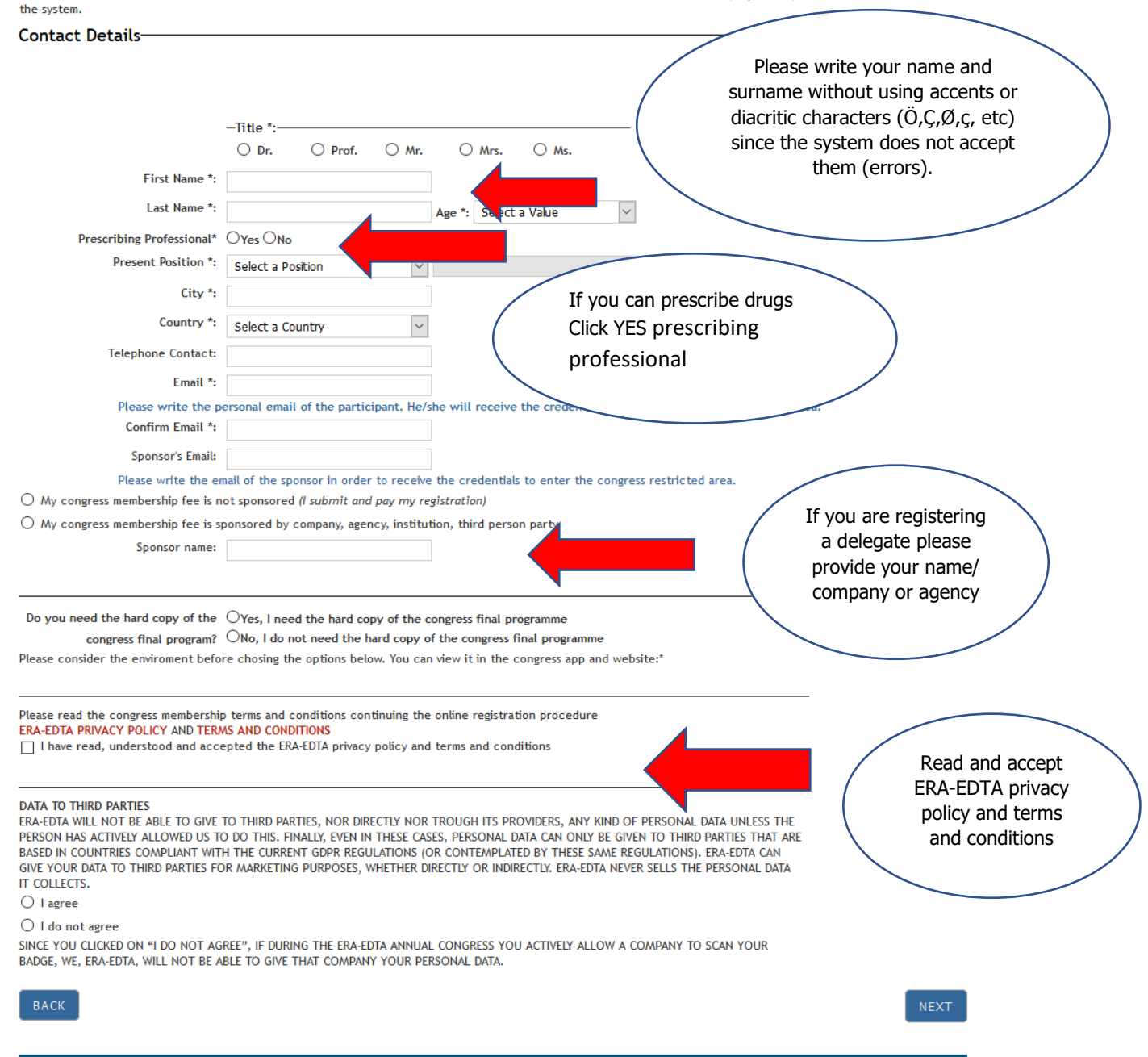

| Step 0:<br>Welcome       | PRO JOINTY WITH<br>PRO JOINTY WITH<br>PROVIDENT OF<br>PROVIDENT OF<br>PROVIDENT<br>PROVIDENT | 2:<br>act Details                        |                                                     | Appest, Hungary CO19 June 13 <sup>th</sup> - 16 <sup>th</sup> |  |
|--------------------------|----------------------------------------------------------------------------------------------------|------------------------------------------|-----------------------------------------------------|---------------------------------------------------------------|--|
| Membersh                 | nip Status & Rates                                                                                                    | Status & Rates                           |                                                     | "Receipt"                                                     |  |
|                          |                                                                                                    | EARLY - WITHIN MARCH                     | 1 27, 2019                                          |                                                               |  |
| -KA-EDTA Me              | mber (Categories A and B) EUR 300,00                                                                                                    |                                          |                                                     |                                                               |  |
| ANE I Memb               | F Member (category C) EUR 300,00                                                                                                    |                                          |                                                     |                                                               |  |
| ow Income o              | countries - ERA-EDTA Member (categories                                                                                                    | A and B) EUR 250,00                      |                                                     |                                                               |  |
| Nember                   | (category c) EOK 500,00                                                                                                    |                                          | TO MAY 23 2019                                      |                                                               |  |
| RA-EDTA Me               | mber (Categories A and B) EUR 430.00                                                                                                    | RECORD TROM MARCH 20                     | - mni 22, 2017                                      |                                                               |  |
| ANET Memb                | per (category C) EUR 430,00                                                                                                    |                                          |                                                     |                                                               |  |
| lon Member               | (category C) EUR 600,00                                                                                                    |                                          |                                                     |                                                               |  |
| ease <mark>se</mark> lec | t one                                                                                                    |                                          |                                                     |                                                               |  |
| VOU are an               | ERA-EDTA member make sure that you                                                                                                    | write your name exactly as it is write   | en in vour membershi                                | p card or contact your Accession                              |  |
| you are ann              | ERA-EDTA member, make sure that you                                                                                                    | write your name exactly as it is write   | en in your membersin                                | p card of contact and                                         |  |
| ERA-EDTA                 | Member (categories A and B) n°                                                                                                    | Search                                   |                                                     |                                                               |  |
| MANET Me                 | ember (category C) n°                                                                                                    | Search                                   | ERA-EDTA IIUIID                                     | insert the code assigned by the                               |  |
| ) Low Incom              | ne countries - ERA-EDTA Member n°                                                                                                    | Search                                   |                                                     | problem with the code please                                  |  |
| Non Momb                 | per (category C)                                                                                                    |                                          |                                                     | registrations@era-edta,org)                                   |  |
| - Horr Merrie            |                                                                                                    |                                          |                                                     |                                                               |  |
|                          | -Area of Interest:                                                                                                    |                                          |                                                     |                                                               |  |
|                          | Acid Paca Motabolism                                                                                                    | Acuto Kidnov Injuny (AKI)                |                                                     |                                                               |  |
|                          |                                                                                                    | Cardiovascular Diseases                  |                                                     | V Diseases (CKD)                                              |  |
|                          |                                                                                                    | Critical Care Nephrology                 |                                                     | s (e.g. ADPKD)                                                |  |
|                          | Diabetic Nephropathy                                                                                                    | Electrolytes                             | Epidemiology                                        |                                                               |  |
|                          | Ethics                                                                                                    | Genetics / Rare diseases                 | Glomerular dis                                      | seases                                                        |  |
|                          | Hermodialysis     Hormonal abnormalities     Hypertension                                                                                                    |                                          |                                                     |                                                               |  |
|                          | IgA Nephropathy                                                                                                    | Immunology                               | Infections                                          |                                                               |  |
|                          | Interventional Nephrology                                                                                                    | ☐ Kidney Stones                          | Mineral and Bone Disorders (MBD) Choose o more area |                                                               |  |
|                          | Nursing                                                                                                    | Nutrition                                | Pediatric Neph                                      |                                                               |  |
|                          | Peritoneal Dialysis                                                                                                    | Pregnancy                                | Rehabilitation                                      |                                                               |  |
|                          | Renal Pathology                                                                                                    | Systemic Diseases (e.g. SLE, Vasculitis) | Transplantation                                     |                                                               |  |
|                          | Uraemic toxins                                                                                                    |                                          |                                                     |                                                               |  |
|                          | Other:                                                                                                    |                                          | (please specify)                                    |                                                               |  |
|                          |                                                                                                    |                                          |                                                     | Congress Membership Fee: EUR ,00                              |  |
|                          |                                                                                                    |                                          |                                                     |                                                               |  |
| D A COLO                 |                                                                                                    |                                          | Click o                                             | n "nout" and                                                  |  |

### Step 3: fill in all requested details about your membership status and click on next

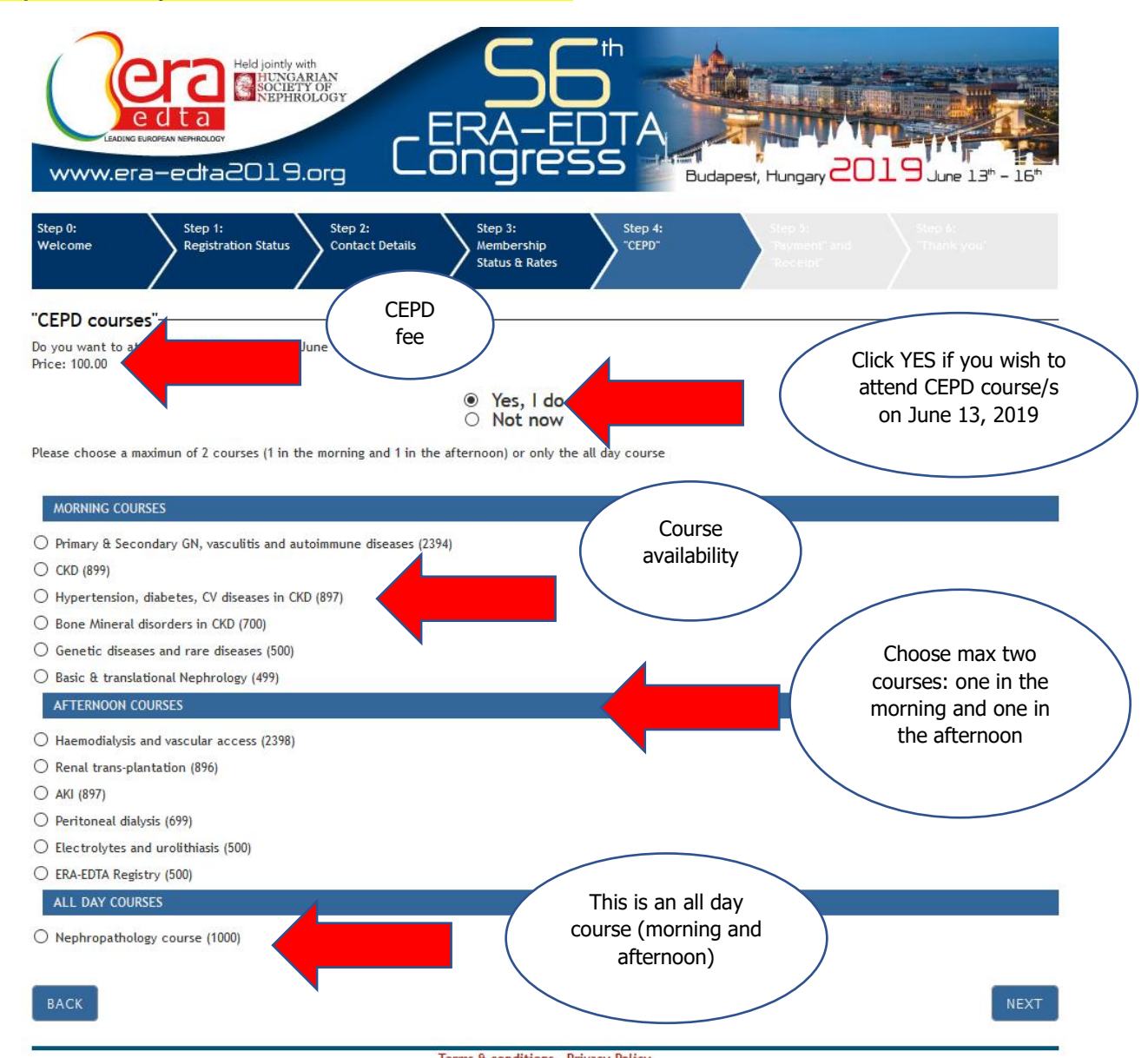

#### Step 4: choose your CEPD course/s on June 13, 2019

# Step 5: proceed with payment (if you pay by credit card, follow the instructions and please complete the registration until the end)

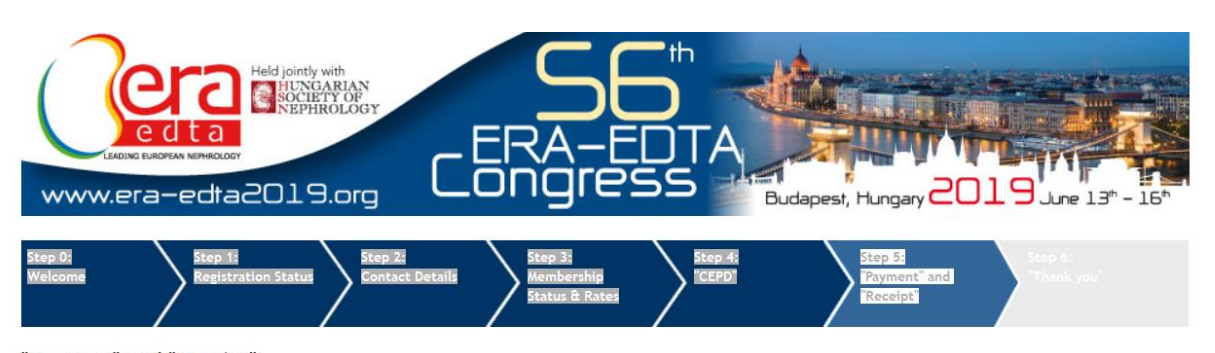

#### "Payment" and "Receipt"-

Due to the fact that this congress is an educational initiative for professionals, provided by a charity, the congress membership fee is not subject to VAT and therefore only receipts of payment, not invoices, can be issued. All payments must be made in Euro only.

The amount due for your registration is EUR  ${\bf 600}$ 

| -Method of Payment *:                                                                                                    |                                                                                                    |                                                                           |
|----------------------------------------------------------------------------------------------------|----------------------------------------------------------------------------------------------------|---------------------------------------------------------------------------|
| 🔿 Credit Card 🚔                                                                                                    |                                                                                                    |                                                                           |
| This transaction is secure                                                                                                    |                                                                                                    |                                                                           |
|                                                                                                    | name of cardholder                                                                                                    |                                                                           |
|                                                                                                    | e-mail of cardholder                                                                                                    |                                                                           |
| We accept Visa, Mastercard and Americ<br>from the congress member's name.<br>Important: by dicking on the "next" but<br>complete the pre-registration procedur<br>procedure.<br>If your transaction takes some time to p<br>double charge to your card if it is clicke<br>Bank Transfer<br>Click here if you wish to receive<br>by bank transfer | an Express only. The name of the cardholder must be mentioned even if it differs<br>iton, you will be redirected to the Saferpay online payment system. In order to<br>e, it is mandatory to confirm your registration at the end of the payment<br>process, make sure that you click "Next" only once, since it would result in a<br>d twice or more.<br>Please insert the bank name - Payment details<br>e a request of payment - no invoice - in order to proceed with the payment | Click here if you need a<br>request of payment to<br>pay by bank transfer |
| Payment notes                                                                                                    |                                                                                                    |                                                                           |
|                                                                                                    |                                                                                                    |                                                                           |
| <ul> <li>I NEED A RECEIPT (not invoice since ERA-EDTA is a</li> <li>I do not need a receipt</li> </ul>                                                                                                    | Charity) Click here if you<br>need the receipt of<br>payment                                                                                                    |                                                                           |
| Cancellation Policy                                                                                                    |                                                                                                    |                                                                           |
| ВАСК                                                                                                    |                                                                                                    | NEXT                                                                      |
|                                                                                                    |                                                                                                    |                                                                           |

Terms & conditions - Privacy Policy

#### Step 6: Click on "Confirm Registration"

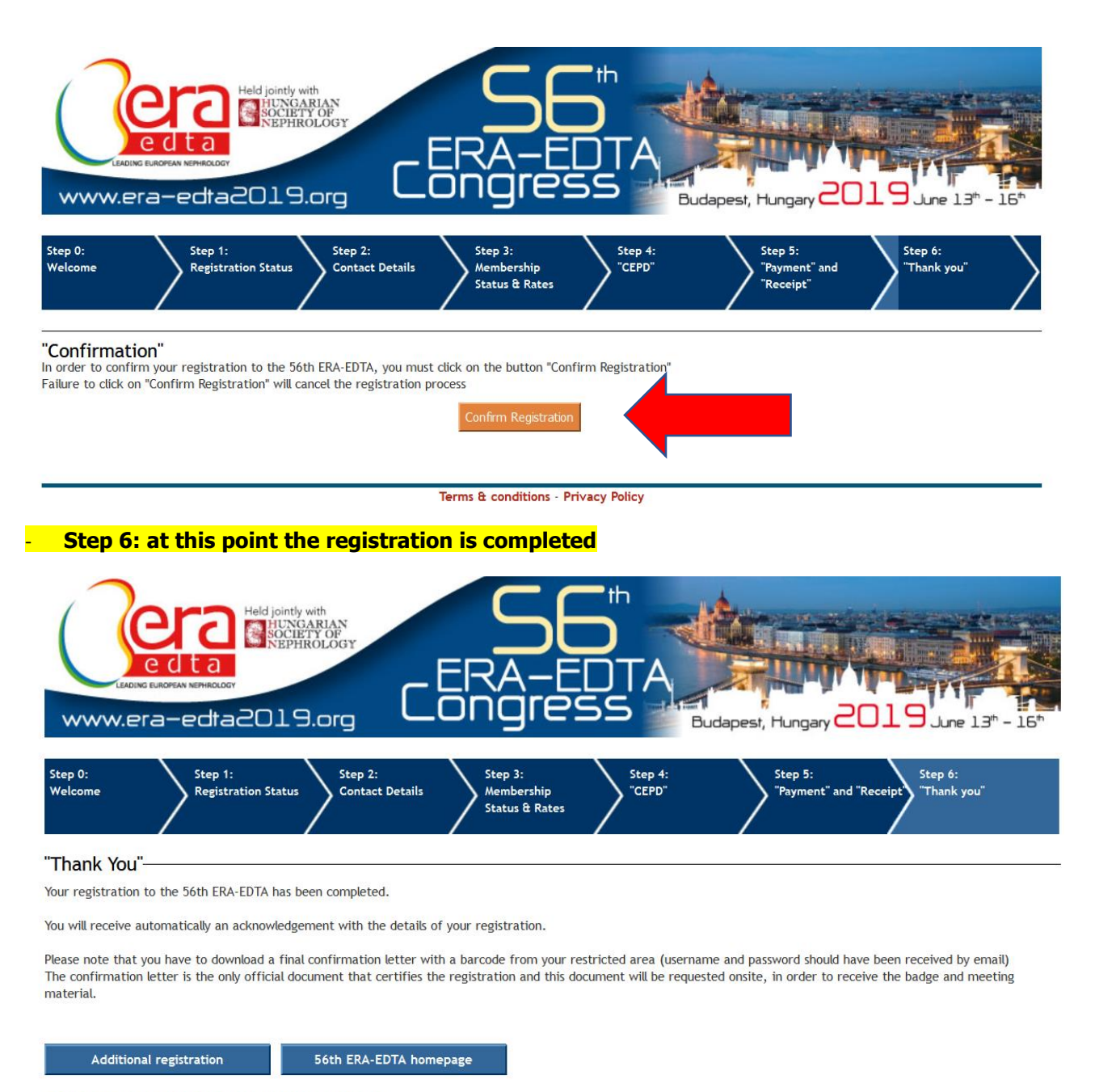

ERA-EDTA 2019 Official Housing Agent C-IN, Official Housing Agent of the 56th ERA-EDTA Congress 5. kvetna 65, 140 21 Prague 4 CZE tel.: +420 261 174 301 or 304 fax: +420 261 174 307 Email: hotels.eraedta@c-in.eu

Terms & conditions - Privacy Policy

**IMPORTANT!!!** You will receive an e- confirmation similar to the sample below with your registration details, the link and the credentials to access your Congress restricted area. **Do not forget to download your confirmation letter with the barcode necessary to pick up the badge and congress materials in Budapest from your Congress restricted area www.registration.era-edta2019.org/ra/login.php** 

#### 

This is the e-confirmation for your registration to the 56th ERA-EDTA Congress in Budapest, Hungary (June 13-16, 2019).

Please find below the link and your credentials to enter the Congress restricted area (please notice that none of ERA-EDTA staff is aware of your credentials due to the GDPR):

URL: <u>http://www.registration.era-edta2019.org/ra</u> username: <u>eli@live.it</u> password: YYMqw5Ph Link and credentials to access your Congress restricted area

#### From the Congress restricted area you can download:

- Confirmation letter with the barcode, necessary to print the badge onsite at the "Badge print and Bag distribution" desk located in the Registration area of the Hungexpo in Budapest.
- Receipt of payment.
- Request of payment (if the payment is made by bank transfer).
- Certificate of attendance. IMPORTANT! ONLY the days in which you have actively scanned your badge will be printed in the certificate of attendance.
- UEMS certificate.
- Feedback Questionnaire.

All of the above documents must be printed from the Congress restricted area: it will NOT be possible to print them on site at Hungexpo in Budapest.

**NEW CEPD!** If you already registered and paid for the CEPD courses that will be held on June 13, you can choose/change for a maximum of 2 courses directly from the Congress restricted area <a href="http://www.registration.era-edta2019.org/ra">http://www.registration.era-edta2019.org/ra</a> within June 7.

If you have already booked the CEPD courses during the online procedure (and do not need to change them), then please disregard the above paragraph. Please notice that after June 7, 2019 it will NOT be possible to change the courses that you have chosen.

Please note that if the registration has been made by a third party, he/she can choose/change the CEPD courses on your bahalf, still within June 7, 2019.

After June 7, 2019, CEPD booking will be closed and any changes should be made directly onsite at ?CEPD? desk at Hungexpo in Budapest by paying EUR 20.00.

Note also that once the CEPD badge is printed, if you decide to change the CEPD already chosen, there is a fee of EUR 20.00 to be paid at ?CEPD? desk at the Hungexpo.

Should you decide to attend the CEPD courses at a later stage, you can book and pay the due amount (only by credit card) directly from your Congress restricted area within June 13.

#### Note that the availability of the CEPD courses is on a first-come first served basis.